## **Ticket History**

Ticket History view allows user to view POS Entry (cash register) sales transaction tickets / receipts. User able to preview and print the sales tickets / receipts.

Below actions are available under "Ticket History":

C ● View and search for ticket history (POS transaction) details

C Preview and print the sales tickets / receipts

| Ticket H     | listory ×           |              |               |             |             |                              |                    |                    |                |          |        |                         |       |
|--------------|---------------------|--------------|---------------|-------------|-------------|------------------------------|--------------------|--------------------|----------------|----------|--------|-------------------------|-------|
| Custom       | ner: < Select All > |              |               |             |             | <ul> <li>Cash Reg</li> </ul> | ister: TCS001-CR04 | - TCS Orchard - Ca | sh Register 04 |          |        | ✓ S                     | earch |
| Year:        | Year 2016           | ✓ From:      |               | ▼ Till:     |             | Sales Stat                   | ff: < Select All > |                    |                |          |        |                         | ~     |
| Date         | Receipt v           | Customer     | Mobile        | Sales Staff | Sales Amt   | Total Qty                    | Sales Returns Amt  | Sales Returns Qty  | Grand Total    | Points   | Status | Paid On                 | E     |
| Aug 26, 2016 | CR04-16-0826014     |              |               |             |             | -1                           | S\$125.00          | 1                  | (S\$125.00)    |          | Closed | Aug 26, 2016 5:03:21 F  | M ^   |
| Aug 26, 2016 | CR04-16-0826013     | Judy Hopps   | +65 98745632  |             | S\$120.00   |                              | S\$80.00           | 1                  | S\$40.00       | 40       | Closed | Aug 26, 2016 4:59:10 F  | м     |
| Aug 26, 2016 | CR04-16-0826012     |              |               |             |             | -2                           | S\$13.20           | 2                  | (S\$13.20)     |          | Closed | Aug 26, 2016 4:54:33 F  | M     |
| Aug 22, 2016 | CR04-16-0822011     | Emma Winston | +65 95135788  | Chris       | S\$90.00    | 1                            |                    |                    | S\$90.00       | 90       | Closed | Aug 22, 2016 5:42:51 F  | M     |
| Aug 19, 2016 | CR04-16-0819010     | Peter Foxx   |               |             | S\$1,243.80 | 12                           |                    |                    | S\$1,243.80    | 1,244    | Closed | Aug 19, 2016 3:30:55 F  | M     |
| Aug 19, 2016 | CR04-16-0819009     | Peter Foxx   |               | Chris       | S\$930.00   | 8                            |                    |                    | S\$930.00      | 930      | Closed | Aug 19, 2016 12:06:55   | PM    |
| Jul 29, 2016 | CR04-16-0729008     | Tony Starr   |               |             | S\$39.00    | 30                           |                    |                    | S\$28.00       | 28       | Closed | Jul 29, 2016 11:10:49 A | M     |
| Jul 29, 2016 | CR04-16-0729007     |              |               |             | S\$39.00    | 30                           |                    |                    | S\$27.00       |          | Closed | Jul 29, 2016 11:09:55 A | M     |
| Jul 29, 2016 | CR04-16-0729006     | Taylor Swift |               |             | S\$212.00   | 7                            |                    |                    | S\$194.04      | 194      | Closed | Jul 29, 2016 11:03:46 A | M     |
| Jul 29, 2016 | CR04-16-0729005     |              |               |             | S\$216.00   | 6                            |                    |                    | S\$193.16      |          | Closed | Jul 29, 2016 11:02:37 A | M     |
| Jul 29, 2016 | CR04-16-0729004     |              |               |             | S\$190.00   | 2                            |                    |                    | S\$190.00      |          | Closed | Jul 29, 2016 10:57:54 A | M     |
| Jul 29, 2016 | CR04-16-0729003     | Judy Hopps   | +65 98745632  |             | S\$170.00   | 2                            |                    |                    | S\$156.00      | 156      | Closed | Jul 29, 2016 10:57:20 A | M     |
| Jul 25, 2016 | CR04-16-0725001     | A T Chen     |               |             | S\$6.50     | 5                            |                    |                    | S\$6.50        | 7        | Closed | Jul 25, 2016 3:16:44 PM | 1     |
| Jul 25, 2016 | CR04-16-0725000     |              |               |             | S\$110.00   | 1                            |                    |                    | S\$110.00      |          | Closed | Jul 25, 2016 12:04:40 P | M     |
|              |                     |              |               |             |             |                              |                    |                    |                |          |        |                         | •     |
| <i>S</i>     |                     | Status       | All Tickets > |             | ~           |                              |                    | 14 Total SG        | iD :           | S\$3,070 | .30 🌾  | 1 of 14 🗘               | C)    |
| Ticket List  | Ticket Details      |              |               |             |             |                              |                    |                    |                |          |        |                         |       |

| Ticket History ×                        |              |          |               |              |            |                       |                      |      |
|-----------------------------------------|--------------|----------|---------------|--------------|------------|-----------------------|----------------------|------|
| 🖩 🌳 🔷 📑 🔽 😂 💼                           |              |          |               |              |            |                       | Drafted              |      |
| Date                                    | Receipt      |          | Cash Register | r            |            | Ticket Register       |                      |      |
| 29/08/2016                              |              |          | ~             |              |            | ~                     |                      |      |
| Cashier                                 | Sales Staff  |          | Document N    | ote          |            |                       |                      |      |
| ~                                       |              | ~        |               |              |            |                       |                      |      |
| Customer                                | Points       |          |               |              |            |                       |                      |      |
|                                         | 0            |          |               |              |            |                       |                      |      |
| Sales Returns Free Items Applied Promot | tion         |          |               |              |            |                       |                      |      |
|                                         |              |          |               |              |            | Select I              | ast Line Remove Iter | n(s) |
| • 1                                     |              | ✓ 0      |               |              | 1          |                       | YES 🗸                | 4    |
| # Barcode Des                           | cription UOM | Quantity | Unit Price    | Discount     | Nett Price | Total Amt             | Add Points           | 1    |
|                                         |              |          |               |              |            |                       |                      | •    |
| Payment Means                           |              |          |               | Sales Amt:   |            | Sales Returns Amt     |                      |      |
| # A Payment                             | Means Am     | iount 🛱  |               | Total Qty    | 0          | Total Amt             |                      |      |
|                                         |              | ^        |               | Total Tax    |            | Discount              |                      |      |
|                                         |              |          | Total Pror    | no Discount: |            | Total Tender Discount |                      | 5    |
| Cach Received                           |              | ~        | Grand         | Total        |            |                       |                      | ך    |

| Field Name            | Description                                                                                                    | Mandatory<br>Information |
|-----------------------|----------------------------------------------------------------------------------------------------|--------------------------|
| Date                  | Date of the sales transaction                                                                                                    | Y                        |
| Receipt               | Receipt number of the sales transaction                                                                                                    | Y                        |
| Cash Register         | Cash register code and name                                                                                                    | Υ                        |
| Ticket Register       | Ticket grouping number for a session of opened cash<br>register until it is closed. This is used as reference<br>number for Point of Sale invoice posting | Y                        |
| Cashier               | Cashier's name                                                                                                    | Υ                        |
| Sales staff           | Sales staff who attended the customer                                                                                                    | Ν                        |
| Customer              | Registered customer's name                                                                                                    | Ν                        |
| Loyalty Join On       | Date when customer joined store's loyalty program                                                                                                    | Ν                        |
| Points                | Customer's loyalty points balance                                                                                                    | Ν                        |
| Document Note         | Additional note on the sales transaction                                                                                                    | Ν                        |
| #                     | Product / item line number in the sales ticket                                                                                                    | Υ                        |
| Barcode               | Barcode of the product                                                                                                    | Υ                        |
| Description           | Description of the product                                                                                                    | Y                        |
| Quantity              | Quantity of the product customer is purchasing / returning                                                                                                | Y                        |
| Unit Price            | Unit price per product                                                                                                    | Υ                        |
| Discount              | Discount (% or amount) per product                                                                                                    | Υ                        |
| Nett Price            | Nett price per product                                                                                                    | Υ                        |
| Total Amt             | Total amount of the product customer is purchasing / returning after discount                                                                             | Y                        |
| Add Points            | Add (loyalty) points for registered customer for purchase of the product                                                                                  | Y                        |
| Sales Amt             | Total value of sale of products for the transaction                                                                                                    | Ν                        |
| Sales Returns Amt     | Total value of returned of products for the transaction                                                                                                   | Ν                        |
| Total Qty             | Total number of quantity of products for the transaction (sale and return)                                                                                | Y                        |
| Total Amt             | Total amount for the transaction (sale and return)                                                                                                    | Υ                        |
| Total Tax             | Total tax for the transaction (sale and return)                                                                                                    | Ν                        |
| Discount              | Total discount for the transaction                                                                                                    | Ν                        |
| Total Promo Discount  | Total discount for the applied promotion(s)                                                                                                    | Ν                        |
| Total Tender Discount | Total discount for the applied tender / payment means                                                                                                    | Ν                        |
| Grand Total           | Total amount for the transaction after discount (sale and return)                                                                                         | Y                        |
| Cash Received         | Total cash received for the transaction                                                                                                    | Ν                        |
| Change Amount         | Total amount of change to customer for the transaction                                                                                                    | Ν                        |

## View and Search for Ticket History (POS transaction) Details

1. Click on "Ticket List" tab at the bottom of screen

2. Enter search parameter to filter the result, or type in the search textfield at the bottom of the screen. Click **Search** button to refresh the list.

| Date     | Receipt V       | Customer     | Mohile       | Saler Staff | Sales Amt   | Total Obv | Sales Returns Amt | Sales Returns Oty | Grand Total | Pointe Statu | c Paid On                  |
|----------|-----------------|--------------|--------------|-------------|-------------|-----------|-------------------|-------------------|-------------|--------------|----------------------------|
| 26, 2016 | CR04-16-0826014 | Costonic     | incone       | Juice Store |             | -1        | S\$125.00         | 1                 | (S\$125.00) | Close        | Aug 26, 2016 5:03:21 PN    |
| 26, 2016 | CR04-16-0826013 | Judy Hopps   | +65 98745632 |             | S\$120.00   |           | S\$80.00          | 1                 | S\$40.00    | 40 Close     | Aug 26, 2016 4:59:10 PN    |
| 26, 2016 | CR04-16-0826012 |              |              |             |             | -2        | S\$13.20          | 2                 | (S\$13.20)  | Close        | d Aug 26, 2016 4:54:33 PN  |
| 22, 2016 | CR04-16-0822011 | Emma Winston | +65 95135788 | Chris       | S\$90.00    | 1         |                   |                   | S\$90.00    | 90 Close     | d Aug 22, 2016 5:42:51 PN  |
| 19, 2016 | CR04-16-0819010 | Peter Foxx   |              |             | S\$1,243.80 | 12        |                   |                   | S\$1,243.80 | 1,244 Close  | i Aug 19, 2016 3:30:55 PN  |
| 19, 2016 | CR04-16-0819009 | Peter Foxx   |              | Chris       | S\$930.00   | 8         |                   |                   | S\$930.00   | 930 Close    | d Aug 19, 2016 12:06:55 P  |
| , 2016   | CR04-16-0729008 | Tony Starr   |              |             | S\$39.00    | 30        |                   |                   | S\$28.00    | 28 Close     | Jul 29, 2016 11:10:49 AN   |
| , 2016   | CR04-16-0729007 |              |              |             | S\$39.00    | 30        |                   |                   | S\$27.00    | Close        | Jul 29, 2016 11:09:55 AN   |
| , 2016   | CR04-16-0729006 | Taylor Swift |              |             | S\$212.00   | 7         |                   |                   | S\$194.04   | 194 Close    | i Jul 29, 2016 11:03:46 AN |
| , 2016   | CR04-16-0729005 |              |              |             | S\$216.00   | 6         |                   |                   | S\$193.16   | Close        | Jul 29, 2016 11:02:37 AN   |
| 2016     | CR04-16-0729004 |              |              |             | S\$190.00   | 2         |                   |                   | S\$190.00   | Closer       | Jul 29, 2016 10:57:54 AN   |
| 2016     | CR04-16-0729003 | Judy Hopps   | +65 98745632 |             | S\$170.00   | 2         |                   |                   | S\$156.00   | 156 Close    | Jul 29, 2016 10:57:20 AN   |
| , 2016   | CR04-16-0725001 | A T Chen     |              |             | S\$6.50     | 5         |                   |                   | S\$6.50     | 7 Close      | Jul 25, 2016 3:16:44 PM    |
| , 2016   | CR04-16-0725000 |              |              |             | S\$110.00   | 1         |                   |                   | S\$110.00   | Close        | Jul 25, 2016 12:04:40 PM   |
| Sear     | ch Engine       |              |              |             |             |           |                   |                   |             |              |                            |

**NOTE:** If user's computer was assigned to a Cash Register, user will only able to view Ticket History from the Cash Register.

To view all Cash Registers Ticket History, user will need to un-assigned their computer from being linked with any of the Cash Register. Follow the following steps to do so:

- 1. Open POS (Masters) Cash Register
- Select the Cash Register then click "Show Details" button
- 3. Check if the same value in "Assigned Mac Address" and "System Mac Address". If so click "Clear Address" button. This will allow user to view ALL Cash Register tickets in Ticket History.

|    | Ticket History 🛛 📑 Cash Register 🗡              |                                       |                      | _            |          |
|----|-------------------------------------------------|---------------------------------------|----------------------|--------------|----------|
|    |                                                 |                                       | Show <u>D</u> etails | Create New   | Delete   |
|    | GO Edit Cash Register                           | X                                     | refix                | Current Next | <b>(</b> |
| TC | Edit Cash Register                              |                                       |                      |              | 13 ^     |
| TC | 1 Create or Edit Cash Register                  |                                       |                      |              | 26       |
| TC |                                                 |                                       | -                    |              | 4/       |
| тс | Register Code                                   | Name                                  |                      |              | 4        |
|    | TCS001-CR04                                     | TCS Orchard - Cash Register 04        |                      |              |          |
|    | Branch                                          | Warehouse                             |                      |              |          |
|    | HQ - Head Office                                | TCS04 - The Corner Shops 04           |                      |              |          |
|    | Prefix                                          | Format                                |                      |              |          |
|    | CR04-                                           | yy-MMdd###                            |                      |              |          |
|    | Increment                                       | Starting Number                       |                      |              |          |
|    | 1                                               |                                       |                      |              |          |
|    | Restart Option                                  | Last Sequence Number                  |                      |              |          |
|    |                                                 | 0                                     |                      |              | ~        |
| Se | Posting Account                                 |                                       |                      |              |          |
|    | 4110.011/CS002 - The Corner Shops               |                                       | -                    |              |          |
| 1  |                                                 |                                       | Tune                 | is Sales Ren | 12       |
| 2  | Print Settings                                  | Ticket Format                         | ier                  | N Sales hep  | ^        |
| E  | EPSON IM-188V Receipt                           | /0 mm 🗸                               | ier                  |              |          |
|    | Assigned Mac Address Same Mac Address indicates | System Mac Address :28-D2-44-8A-28-35 | ier                  | V            |          |
| F  | 28-D2-44-8A-28-35 the computer was assigned     |                                       |                      |              |          |
|    | as cash negister                                |                                       |                      |              |          |
|    |                                                 |                                       |                      |              |          |
|    |                                                 |                                       |                      |              |          |
|    |                                                 |                                       |                      |              |          |
|    |                                                 |                                       |                      |              |          |
|    |                                                 |                                       |                      |              |          |
|    |                                                 | Update Address QK                     |                      |              | ~        |

3. Result can be sorted alphabetically by clicking the fields' columns

4. Double click on transaction ticket to view from the records table, it will bring up the details for the selected transaction ticket on the form at the "Ticket Details" tab

| 🔲 \Rightarrow 🔶 🚳 🔚 🚺 😂 💼              |                            |        |          |              |              |                                                             |                       | С         | losed       |      |  |  |  |
|----------------------------------------|----------------------------|--------|----------|--------------|--------------|-------------------------------------------------------------|-----------------------|-----------|-------------|------|--|--|--|
| Date                                   | Receipt                    |        |          | Cash Registe | r            |                                                             | Ticket Register       |           |             |      |  |  |  |
| 29/07/2016                             | 29/07/2016 CR04-16-0729003 |        |          |              |              | S001-CR04 - TCS Orchard - Cash Register 04 💙 TR-16-07290032 |                       |           |             |      |  |  |  |
| Cashier                                | Sales Staff                |        |          | Document N   | ote          |                                                             |                       |           |             |      |  |  |  |
| TCS01-01 - Cody Weiss                  | ♥ [                        |        | ~        |              |              |                                                             |                       |           |             |      |  |  |  |
| Customer                               | Points                     |        |          |              |              |                                                             |                       |           |             |      |  |  |  |
| Judy Hopps 🗸 😵 🚱                       | 2 0                        |        |          |              |              |                                                             |                       |           |             |      |  |  |  |
| Sales Returns Free Items Applied Pro   | motion                     |        |          |              |              |                                                             |                       |           |             |      |  |  |  |
|                                        |                            |        |          |              |              |                                                             | Select                | Last Line | Remove Iten | n(s) |  |  |  |
| • 3                                    |                            | ~      |          | 0            |              |                                                             |                       |           | YES 🗸       | 4    |  |  |  |
| # Barcode                              | Description                | UOM    | Quantity | Unit Price   | Discount     | Nett Price                                                  | Total Amt             |           | Add Points  | [₽   |  |  |  |
| 1 BD09-009026     Calv                 | in Klein Eup               | Each   |          | 1 S\$90.00   |              | S                                                           | \$90.00               | \$\$90.00 | YES         | ^    |  |  |  |
| <ul> <li>2 BD09-009030 Calv</li> </ul> | in Klein Eup               | Each   |          | 1 S\$80.00   |              | S                                                           | \$80.00               | \$\$80.00 | YES         | r    |  |  |  |
|                                        |                            |        |          |              |              |                                                             |                       |           |             | •    |  |  |  |
|                                        |                            |        |          | •••••        |              |                                                             |                       | _         |             |      |  |  |  |
| Payment Means                          |                            |        | <u></u>  |              | Sales Amt:   | S\$170.00                                                   | Sales Returns Amt     | :         |             |      |  |  |  |
| # A Paymer                             | t Means                    | Amount | <b>(</b> |              | Total Qty    | 2                                                           | Total Am              | :         | S\$170.     | 00   |  |  |  |
| CH02 Visa / Master                     |                            |        | 55156.00 |              | Total Tax    | S\$10.21                                                    | Discount              |           |             |      |  |  |  |
|                                        |                            |        |          | Total Pror   | mo Discount: | S\$14.00                                                    | Total Tender Discount | -         |             |      |  |  |  |
| Cash Received                          | Change Am                  | ount   | >        | Grand        | Total        |                                                             | S                     | \$1       | 56.00       |      |  |  |  |

## Preview and Re-Print the Retail Sales Tickets / Receipts

1. Click on "Ticket List" tab at the bottom of screen

2. Double click on transaction ticket to view from the records table, it will bring up the details for the selected transaction ticket on the form at the 3. Click on print 🗟 button, it will pop up windows with options to:

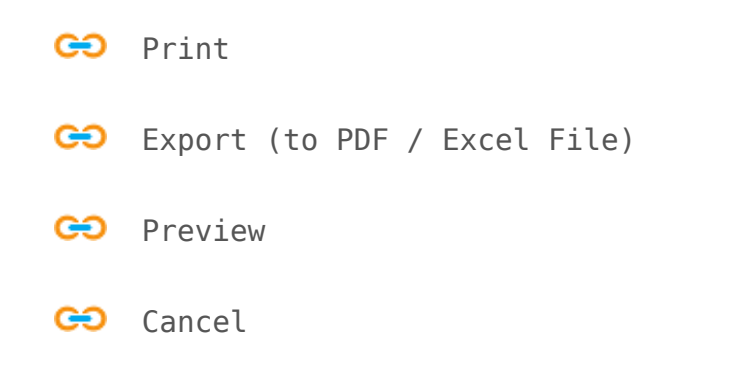